## How to Access & Share Your BuyerVision Summary

## **Step Description**

## Step 1: Create Your Account or Log Back In

• If you already have an account, open the app where you signed up (e.g., KeySteps or another FinLockerpowered app).

– Use your email and password to log in.

• If you don't have an account yet, use the link provided by your Loan Officer to create one.

## Step 2: Link Your Credit (Skip if already completed)

• Tap the credit icon on your dashboard or in the main menu to begin enrollment.

• Enter your personal details and complete the identity verification process.

• Need help? Contact app support at <a href="mailto:support@finlocker.com">support@finlocker.com</a> or **314-720-**</a> **5200**.

| reei      | nshot              |  |
|-----------|--------------------|--|
| Nelco     | ome Back!          |  |
| Email Ado | lress              |  |
| flterryja | mes@gmail.com      |  |
| assword   |                    |  |
| ) Setup   | Face ID<br>Sign In |  |
|           | Create an Account  |  |
|           | Forgot Password?   |  |
|           |                    |  |
|           |                    |  |
|           |                    |  |
|           |                    |  |

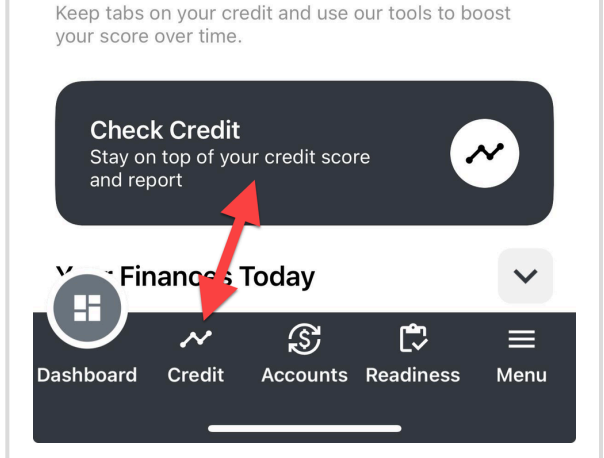

Credit

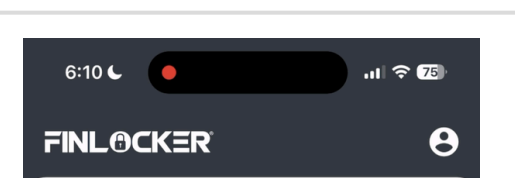

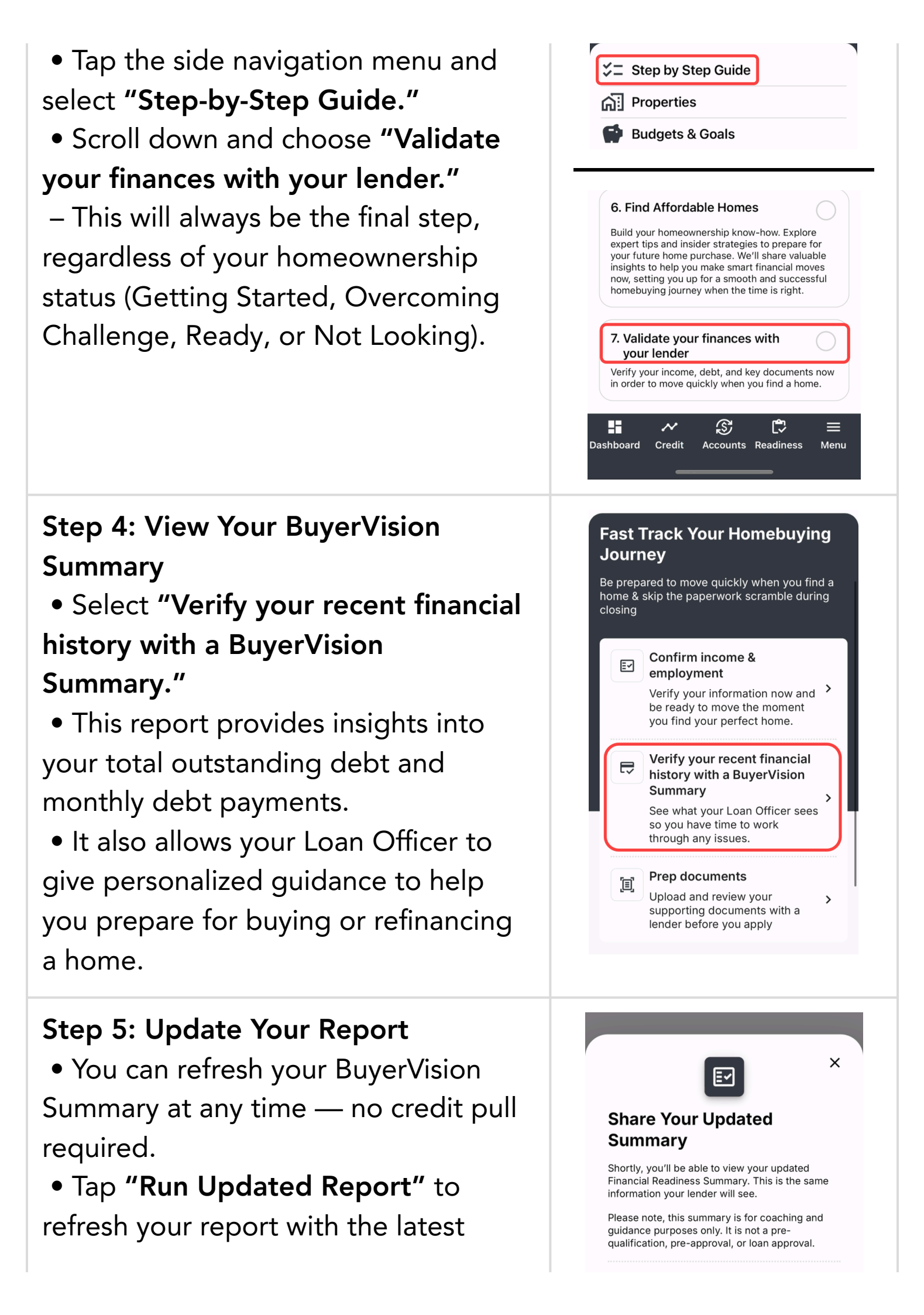

| available data, especially if your score<br>or finances have changed.                                                                                             | By checking this box, I consent to Locker sharing with my Lender my Financial Readiness Profile, which includes credit information, and information, including sensitive financial information. I further acknowledge that I have read & understand the Privacy Policy.   Share Your Updated Summary   Cancel   This share is for educational purposes only and won't affect your credit score. |  |
|----------------------------------------------------------------------------------------------------|----------------------------------------------------------------------------------------------------|--|
| Step 6 (Optional): Chat with Your<br>Loan Officer<br>• Tap the Chat button at the top of<br>the page to message your Loan Officer<br>directly with any questions. | Contact Lender X   Fa* fiterryjames@gmail.com   Subject* Locker - Question about my   Locker - Question about my BuyerVision report Message*   Mad a question about my BuyerVision financial summary Strono                                                                                                    |  |

Tip: Sharing your BuyerVision Summary regularly helps your Loan Officer guide you more efficiently — and can help reduce unnecessary costs or delays when you're ready to buy.